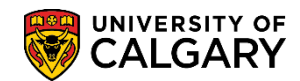

SA - Admissions

The following explains how to manually evaluate a Change of Program application by overriding the automatic evaluation.

- Click the Student Admissions link.
  Student Admissions
- 2. Click the Application Evaluation link. Application Evaluation
- 3. Click the Application Evaluation link. Application Evaluation
- Enter the student ID number and/or any other search criteria. Press Search or Enter. Click the Search button.
   Search
- 5. Any previous applications will display in the grid. Note the application centre description for COP (Change of Program). Click on the application for the COP (e.g. KNBCH).

Click the **KNBCH** link.

| Search Resu     | lts      |                      |                 |                         |                  |            |                    |        |                  |
|-----------------|----------|----------------------|-----------------|-------------------------|------------------|------------|--------------------|--------|------------------|
| View All        |          |                      |                 |                         |                  |            |                    |        |                  |
| Application Nbr | ID       | Academic Institution | Academic Career | Application Program Nbr | Academic Program | Admit Term | Application Center | Name ( | Gender Date of B |
| 42275128        | 10129293 | UCALG                | UGRD            | 0                       | KNBCH            | 2157 (     | COP                |        | 01/21/19         |
| 42206515        | 10129293 | UCALG                | UGRD            | 0                       | KNBCH            | 2137       | UGRD               |        | 01/21/19         |

- The application evaluation page displays the evaluation code and the details of the application status. Additional tabs are available for Early and Final COP Admission. Click the Show following tabs button at the end of the row.
- 7. For this example we will complete a Final COP Admission but for Early COP Admission you would click the Early COP Admission tab. The following steps are the same for both Final and Early COP Admission.

Click the Final COP Admission tab.

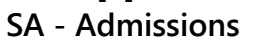

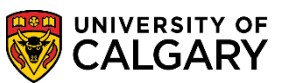

On Final COP Admissions, use the reload button to get the most recent grade information displayed. 8.

#### Click the **Reload** button.

| vorites <del>-</del> | M         | ain M      | enu 🔻    | > Stud        | lent A   | dmissions      | * >    | Application F           | valuation       |         | oplicati           | ion Eval            | uation      |             |              |          |             |                  |            |
|----------------------|-----------|------------|----------|---------------|----------|----------------|--------|-------------------------|-----------------|---------|--------------------|---------------------|-------------|-------------|--------------|----------|-------------|------------------|------------|
| ontoo                |           | ciiii iiii | ona      | · otac        | ione y e |                |        | approacion 2            | renerention     |         | opnour             |                     | aaron       |             | Home         | Wor      | klist       | Add to Favorites | Sign out   |
|                      |           |            |          |               |          |                |        |                         |                 |         |                    |                     |             |             |              |          |             |                  |            |
|                      |           |            |          |               |          |                |        |                         |                 |         |                    |                     |             |             |              |          |             | Now Window       | ( Holp I 📻 |
| Com                  | mittee F  | Rating     | Eva      | luator R      | ating    | HS Ave         | rage C | alculation              | <u>G</u> PA Cal | culator | Earl               |                     | dmissi      | on (        | Final COP    | Admissi  | on          | INEW WINDOW      | / Help   🔤 |
|                      |           |            |          |               |          |                |        | ID                      |                 |         |                    |                     | *           | 2           |              |          |             |                  |            |
|                      |           |            |          |               |          |                |        |                         |                 |         |                    |                     | $\square$   |             |              |          |             |                  |            |
| cademi               | c Caree   | er: (      | Jndergi  | aduate        | Progra   | ms             |        | Application N           | lbr:            | 422751  | 128 0              | <u> </u>            | 2           |             |              |          |             |                  |            |
| rog Nbr              | :         | 0          | )        |               |          |                |        | Academic Pr             | ogram:          | Kinesio | ology Ba           | achelor             |             |             |              |          |             |                  |            |
| dmit Te              | rm:       | 2          | 2157     | F15           |          |                |        | Program Act             | ion:            | APPL    | Applic             | ation               |             |             |              |          |             |                  |            |
| lesidend             | cy:       | (          | CAN      | Canad         | lian or  | Perm Res       |        | Program Sta             | tus:            | AP      | Applic             | ant                 |             |             |              |          |             |                  |            |
| Admit Ty             | pe:       | (          | CF3      | Othr C        | OP       |                |        | Prog Action I           | Reason:         |         |                    |                     |             |             |              |          |             |                  |            |
| Applicati            | on Cent   | er: (      | COP      | COP           | ation    |                |        | EA Status:              | ion             |         |                    |                     | Jo          | int Ind     | : N          |          |             |                  |            |
| cademi               | c Level   | 3          | 3        | Compl         | ete:     | Y              |        | Status:                 |                 |         |                    |                     | Ac          | ademi       | c Informatio | n        |             |                  |            |
| Academi              | ic Plans  | s for th   | nis Adn  | nission       | Progra   | ım             |        |                         |                 |         | Fin                | d   View            | AII   C     | 7           | First 🕙 1-   | 2 of 2 🖲 | Last        |                  |            |
| Acad                 | emic Pla  | in         | Descri   | otion         |          |                |        | Academic                | Sub-Plan        | n De    | scriptio           | n                   |             |             |              |          |             |                  |            |
| 1 ATTH               | I-MAJ     |            | Athletic | Therap        | у        |                |        |                         |                 |         |                    |                     |             |             |              |          |             |                  |            |
| 2 BKIN               | -DEG      |            | Bachel   | or of Kin     | resiolo  | gy             |        |                         |                 |         |                    |                     |             |             |              |          |             |                  |            |
| Calculat             | ed Valu   | ies        |          |               |          |                |        |                         |                 |         |                    |                     |             |             |              |          |             |                  |            |
| Final Av             | /erage (  | Rating     | Value    | :             |          |                | Man    | ual Override:           |                 | Calcu   | Iation 1           | Гуре:               | Auton       | natic       | × I          | Evaluate |             |                  |            |
| Transfe              | er GPA:   |            |          |               |          |                | Asse   | essment Indic           | ator:           |         | ~                  | /                   |             |             |              | Reload   |             |                  |            |
| Total III            | nits in G | DV.        |          |               |          |                | Final  | Admission S             | tatus           |         |                    | ~                   |             |             |              |          | Z           |                  |            |
| Course               | Denuis    |            |          |               |          |                | Fash   |                         |                 |         |                    |                     |             |             |              | 71       | 2           |                  |            |
| Course               | Require   | emem       | .5.      |               |          |                | cally  | aumissions              | iaius. J        |         |                    | *<br>1              |             | _           |              | - 1      |             |                  |            |
| User ID              | :         |            |          |               |          |                | Eval   | lation Status:          |                 |         | ~                  | Last U              | pd Dat      | te/Time     | e:           |          |             |                  |            |
| Classes              |           |            |          |               |          |                |        |                         |                 |         |                    |                     |             | Per         | sonalize   F | ind   🗷  |             | First 🕙 1-20 of  | 20 🕑 Last  |
| Incl                 | Subj      | Cat #      | Grade    | Unit<br>Taken | Term     | Taken<br>Order | Rpt    | Rqmnt D /<br>Reject Rsn | тсе             | Grp     | Grd<br>Pt/<br>Unit | Derived<br>Incl GPA | Mdl<br>Stat | Dtl<br>Stat | Ext Cours    | se G     | Ext<br>rade | Source           | •          |
|                      | KNES      | 330        | А        | 3.00          | 2151     | 2015-01        |        |                         |                 |         | 4.000              |                     |             |             |              |          |             |                  |            |
|                      | KNES      | 371        | A+       | 3.00          | 2151     | 2015-01        |        |                         |                 |         | 4.000              |                     |             |             |              |          |             |                  |            |
|                      | 0001      | 004        |          | 2.00          |          | 0045.04        |        |                         |                 |         | 0.700              |                     |             |             |              |          |             |                  |            |

To view the existing GPA calculation based on the submitted grades and GPA click evaluate to view 9. the results.

#### Click the **Evaluate** button.

Evaluate

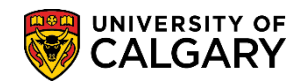

SA - Admissions

10. The following message may display indicating one of the student programs will not be included in the COP evaluation.

| Click the OK button.                                        |           |
|-------------------------------------------------------------|-----------|
| Message                                                     |           |
| Student program is excluded from COP automation (25050,217) | ıli<br>ct |
| OK                                                          |           |

11. Based on the automatic evaluation, the assessment indicates Hold/Wait for this applicant. To override the existing evaluation and change the values manually, select the manual override checkbox.

Click the Manual Override option.

Manual Override: 🔽

- 12. After selecting Manual Override the Assessment Indicator and subsequent values can be changed accordingly. Click the **Assessment Indicator** list.
- 13. Displayed are the options for Assessment Indicator. For this example select **Guaranteed**.

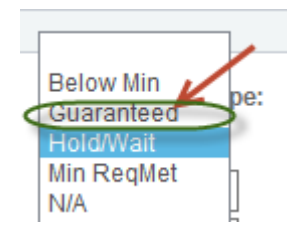

14. Click the **Final Admission Status** list.

SA - Admissions

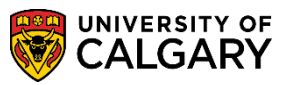

15. The options for Final Admission Status display. For this example select Admitted.

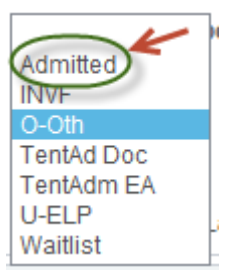

- 16. When admitting for Final COP an Early Admission Status is not required you can leave this field blank.
- 17. Click the **Evaluation Status** list. A list of Evaluation Status display. For this example select Fac Admit (Faculty Admission). Click the **Fac ADMIT** list item.

| Dept ADMIT                                                                                |
|-------------------------------------------------------------------------------------------|
| Dept COND                                                                                 |
| Dept INADM                                                                                |
| Dept RECOM                                                                                |
| Eval INADM                                                                                |
| Eval RECOM                                                                                |
| Eval REVW                                                                                 |
| Eval WTLST,                                                                               |
| Eac ADMIT                                                                                 |
| Fac CANCEL                                                                                |
| Fac COND                                                                                  |
|                                                                                           |
| Fac CRSREQ                                                                                |
| Fac CRSREQ<br>Fac EXCEPT                                                                  |
| Fac CRSREQ<br>Fac EXCEPT<br>Fac HOLD                                                      |
| Fac CRSREQ<br>Fac EXCEPT<br>Fac HOLD<br>Fac INADM                                         |
| Fac CRSREQ<br>Fac EXCEPT<br>Fac HOLD<br>Fac INADM<br>Fac NO DEC                           |
| Fac CRSREQ<br>Fac EXCEPT<br>Fac HOLD<br>Fac INADM<br>Fac NO DEC<br>Fac PRGEX              |
| Fac CRSREQ<br>Fac EXCEPT<br>Fac HOLD<br>Fac INADM<br>Fac NO DEC<br>Fac PRGEX<br>Fac QUOTA |

18. Once the values have been entered to manually override the application save the changes.

Click the **Save** button.

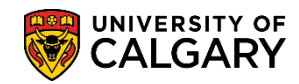

SA - Admissions

19. After successfully manually overriding the applicant the Program Action (Admit), Program Status (Admitted) and Final Admissions (Admitted) displays. The Create Program button will display. The final step will be to create the program for the applicant.

### Click the **Create Program** link.

#### Create Program

|                                              |                                       | ID                     |                                 | *                  | d 📋                                  | New Window   Help   📰             |
|----------------------------------------------|---------------------------------------|------------------------|---------------------------------|--------------------|--------------------------------------|-----------------------------------|
| Academic Career:<br>Prog Nbr:<br>Admit Tormu | Undergraduate Progra                  | ams Applicatio         | n Nbr: 42275<br>Program: Kinesi | 128 📓 🕅 💬          |                                      |                                   |
| Residence:                                   | 2157 F15                              | Program                | Statue: AD                      | Admitted           |                                      |                                   |
| Admit Tupo                                   | CAN Canadian of                       | Program                |                                 | Automated Eval Da  | aiaian                               |                                   |
| Application Center:<br>Academic Level:       | COP COP<br>3 Application<br>Complete: | Y Final Adm<br>Status: | ission A                        | Admitted Eval De   | Joint Ind: N<br>Academic Information |                                   |
| Academic Plans for                           | this Admission Progr                  | am                     |                                 | Find   View All    | First 🕢 1-2 of 3                     | 2 🕑 Last                          |
| Academic Plan                                | Description                           | Acader                 | nic Sub-Plan De                 | escription         |                                      |                                   |
| 1 ATTH-MAJ                                   | Athletic Therapy                      |                        |                                 |                    |                                      |                                   |
| 2 BKIN-DEG                                   | Bachelor of Kinesiol                  | ogy                    |                                 |                    |                                      |                                   |
| Calculated Values                            |                                       |                        |                                 |                    |                                      |                                   |
| Final Average (Rati                          | ing Value):                           | Manual Overrid         | e: 🗹 Calce                      | ulation Type: Auto | omatic 🗸 Evalu                       | ate                               |
| Transfer GPA:                                | 3.56                                  | Assessment In          | dicator: Guaran                 | nteed 🗸            | Relo                                 | ad                                |
| Total Units in GPA:                          | 30.00                                 | Final Admission        | Status: Admitte                 | ed 🗸               | Create Pr                            | rogram                            |
| Course Requireme                             | ents: 50.0                            | Early admission        | 1 status:                       | $\checkmark$       |                                      |                                   |
| User ID:                                     | 04092141                              | Evaluation Stat        | us: Fac AD                      | MIT V Last Upd D   | ate/Time: 2015/06/03 9               | :24: (6AM                         |
| Classes                                      |                                       |                        |                                 |                    | Personalize   Find                   | 🗷   🔜 🛛 First 🕙 1-29 of 29 🕑 Last |
| Incl Subj                                    | Grade Unit Tern                       | Taken Rpt Romnt D      | / TC Grp                        | Grd Derived Ud     | I Dtl Ext Course                     | Ext                               |

20. At this point the student will be admitted and matriculated and an update of the student's program and plan displays. If any of the status display as unsuccessful they will have to be manually created.

| c  | Application Nhr: 42275420 E E V                                              |
|----|------------------------------------------------------------------------------|
| Ĩ  | Message                                                                      |
|    |                                                                              |
| 4  | Please Note: (25050,129)                                                     |
| 1  | Update of Student Program / Plan and Term Activation information SUCCESSFUL. |
|    | Below is the status of each required steps:                                  |
|    | Create new Program / PlanSUCCESSFUL                                          |
|    | Update Term ActivationSUCCESSFUL                                             |
|    | Update Tuition VariableSUCCESSFUL                                            |
|    | Cancel Previous Programs SUCCESSEUL                                          |
|    | Copy Student Attributes SUCCESSEU                                            |
|    | Undate Requirement Term SUCCESSEU                                            |
| L  | Undate COOP/INTE Plan SUCCESSEUI                                             |
| L  |                                                                              |
| l  | OK                                                                           |
|    | Early admission status:                                                      |
|    | Evaluation Status: Fac ADM Anat Upd Date/Time: 2015/06/03                    |
| C  | Click the <b>OK</b> button.                                                  |
| :  |                                                                              |
| 1. | OK                                                                           |

SA - Admissions

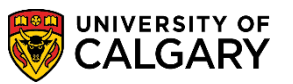

21. To confirm the change, you can use the breadcrumbs to navigate to Application Summaries > Program Plan Summary.

Click the **Student Admissions** link. Student Admissions 👻

- 22. Click the Applicant Summaries menu.
- 23. Click the **Program and Plan Summary** menu.
- 24. The application information will carry over and auto populate the search criteria. Press Enter or Search. Click the **Search** button.
- 25. The following grid indicates the change in the program (CF3) and the Plan Change (ATTH-MAJ).

|         |            |       | 1    |         | F   |     |       |          |          |        |        |        |          | - 0    | an este |              | New Window Hel |
|---------|------------|-------|------|---------|-----|-----|-------|----------|----------|--------|--------|--------|----------|--------|---------|--------------|----------------|
| Progr   | am and     | Pla   | an S | Sum     | ma  | ary | rows. |          |          | *      | 199-   | V02/21 | 3        | E      | DMS Sav | 9            |                |
| (e) use | ay concere | a pro | grai | 11 3144 |     | 910 | tona. |          |          | Perso  | nalize | Find   |          | Fir    | st @ 14 | 8 of 8 🕑 Las | t              |
| Term    | Appl Nbr   | Prgs  | Che  | Carl    | Jnt | Pri | Prog  | Degree   | Aft Plan | R DG L | VI Lo  | ad Typ | e Adm St | Prg St | Reason  | COI Standing | 9              |
| 2137    | 42206515   | 0     | 1    |         | N   |     | KNBCH | BSC-DEG  | KNES-MAJ | 1      |        | HS     | A        | AC     | SELF    |              |                |
| 2137-U  |            |       |      | U-0     | N   | P   | KNBCH | BSC-DEG  | KNES-MAJ | 1      | F      |        |          |        |         |              |                |
| 2141-U  |            |       |      | U-0     | Ν   | Ρ   | KNBCH | BSC-DEG  | KNES-MAJ | 1      | F      |        |          |        |         |              |                |
| 2143-U  |            |       |      | U-0     | N   | P   | KNBCH | BSC-DEG  | KNES-MAJ | 2      | N      |        |          |        |         |              |                |
| 2145-U  |            |       |      | U-0     | N   | P   | KNBCH | BSC-DEG  | KNES-MAJ | 2      | N      |        |          |        |         |              |                |
| 2147-U  |            |       |      | U-0     | N   | P   | KNBCH | BSC-DEG  | KNES-MAJ | 2      | F      |        |          |        |         |              |                |
| 2151-U  |            |       |      | U-0     | N   | P   | KNBCH | BSC-DEG  | KNES-MAJ | 2      | F      |        |          |        |         |              |                |
|         | 42275128   | 0     | 1    |         | N   | -   | KNBCH | BKIN-DEG | ATTH-MAJ | 3      |        | CF3    |          | AC     |         |              | D              |

For the corresponding online learning, consult <u>www.ucalgary.ca/ittraining/Student Administration</u> **End of Procedure.**